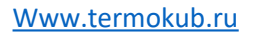

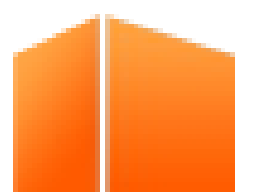

# ООО «Актив-Компонент»

### www.termokub.ru

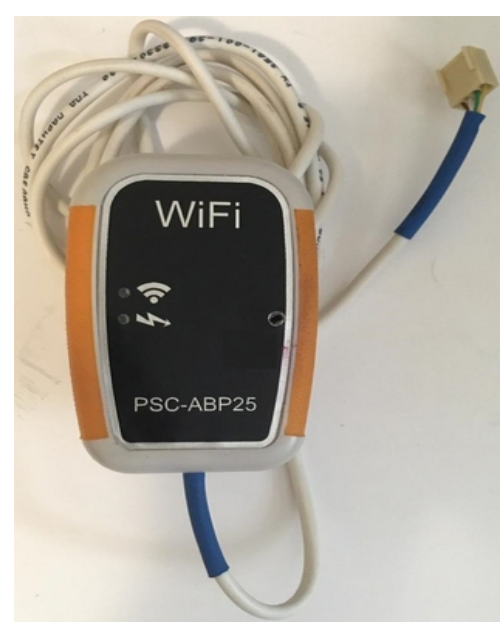

Модуль управления

# «PSC-WiFi01»

для

# ПУЛЬТ УПРАВЛЕНИЯ ПЕЛЛЕТНОЙ ГОРЕЛКОЙ PSC-АВР25

г. Екатернинбург 2021г.

# Оглавление

1 Введение......2

E-mail: psc@olympus.ru

тел.+7-9024445990

### Www.termokub.ru Руководство по эксплуатации PSC-Wifi стр. 2

| Установка и подключение           | 2 |
|-----------------------------------|---|
| Настройка                         | 3 |
| ЧТОЧКА доступа                    | 3 |
| Подключение к домашней сети       | 4 |
| б Выбор другой сети               | 5 |
| И Потеря соединения               | 5 |
| В Сеть интернет                   | 5 |
| Управление горелкой               | 5 |
| О Условия хранения и эксплуатации | 5 |
| 1 Утилизация                      | 5 |
| 2 Гарантийные обязательства       | 5 |
| З Производитель                   | 6 |
|                                   |   |

### 1 Введение

Уважаемый покупатель! Компания «Актив-Компонент» благодарит Вас за правильный выбор. Вы приобрели модуль управления по WiFi для пульта управления пеллетной горелкой PSC-ABP25. Данный модуль позволяет осуществлять дистанционное управление горелкой, в т.ч. через сеть интернет.

### 2 Установка и подключение

Для подключения **PSC-Wifi01** к пульту управления пеллетной горелкой **PSC-ABP25** необходимо установить на разъем PSC-ABP25:X20 штекер от **PSC-Wifi01** так как показано на рисунке, а сам модуль **PSC-Wifi01** приклеить на бункер.

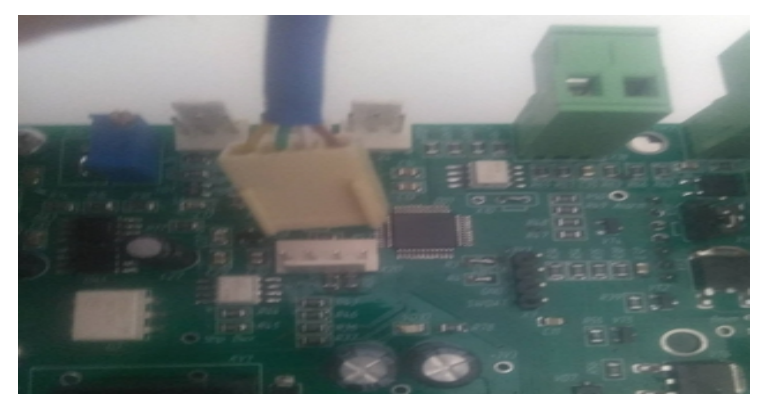

### 3 Настройка

При включении, **PSC-Wifi01** сканирует доступные сети Wi-Fi, запоминает список (это происходит один раз при включении питания **PSC-Wifi01**), после чего пытается подключиться к домашней (ранее настроенной) сети, для чего читает из памяти сохранённые имя сети и пароль от домашней сети.

- а. При удаче подключается к домашней сети
- b. При неудаче создаёт точку доступа ActivComponent

### 4 Точка доступа

Точка доступа позволяет выбрать и настроить подключение к домашней сети. Точка доступа создается самостоятельно модулем **PSC-Wifi01**, в случае если ему не удалось подключиться к домашней сети. Для подключения к точке доступа с помощью компьютера или смартфона необходимо:

- **2.** Выбрать на комьютере/смартфоне в перечне доступных wifi сетей, сеть **ActivComponent** и подключиться к ней с паролем **PSC-ABP25**
- **3.** В браузере перейти на страницу по IP адресу 192.168.1.4, при переходе на страницу устройства необходимо указать логин **admin** и пароль **psc**.

| Вход                                                                                                    |        |      |  |  |  |
|----------------------------------------------------------------------------------------------------|--------|------|--|--|--|
| Для доступа к домену http://192.168.1.4<br>необходимо указать имя пользователя<br>и пароль. Подключение к сайту<br>не защищено<br>Имя пользователя<br>admin |        |      |  |  |  |
| Пароль                                                                                                    |        |      |  |  |  |
| •••                                                                                                    |        |      |  |  |  |
|                                                                                                    | Отмена | Вход |  |  |  |

4. откроется страница модуля PSC-Wifi01

|                        |               | 📚 📶 6           | 6% 📄 11:12 |            |        |
|------------------------|---------------|-----------------|------------|------------|--------|
|                        | AK            | тив Компонент   |            |            |        |
|                        | Горелка       | a PSC-ABP25     |            |            |        |
| <u>Www.termokub.ru</u> | Откл/         | Вкл горелки     |            | и PSC-Wifi | стр. 4 |
|                        | $\subset$     |                 |            |            |        |
|                        | Большое       | /малое горение  |            |            |        |
|                        | C             |                 |            |            |        |
|                        | Режим работы: | Режим ожид      | ания       |            |        |
|                        | Температура   | а подачи Тп: 25 | °C         |            |        |
|                        | Температура   | обратки То: 25  | °C         |            |        |
|                        | Температура   | воздуха тв: 25  | °C         |            |        |
|                        | 19            | 92.168.1.4      | c          |            |        |
|                        | 0 <           | + 54            | •          |            |        |

5. На странице спуститься вниз и нажать кнопку «Выбрать сеть Wifi»

| □ □ □ □ Q                                                                               |  |  |  |  |  |  |
|-----------------------------------------------------------------------------------------|--|--|--|--|--|--|
| Температура подачи Тп: 25 °C                                                            |  |  |  |  |  |  |
| Температура обратки То: 25 °C                                                           |  |  |  |  |  |  |
| Температура воздуха Тв: 25 °C                                                           |  |  |  |  |  |  |
| Температура уставки Ту: 60 °C                                                           |  |  |  |  |  |  |
| Задать                                                                                  |  |  |  |  |  |  |
| Состояние: Нормальная работа<br>Мощность вентилятора Wт: 20 %<br>Датчик пламени Fn: 0 % |  |  |  |  |  |  |
| Задать дельта малого горения                                                            |  |  |  |  |  |  |
| Выбрать сеть WiFi                                                                       |  |  |  |  |  |  |
| 192.168.1.4 <i></i> ්                                                                   |  |  |  |  |  |  |
| △ < (+) 54 :                                                                            |  |  |  |  |  |  |

6. Выбрать Вашу домашнюю сеть

| Www.termokub.ru | Pуководство по эксплуатации PSC-Wifi                                                                                                | стр |  |  |
|-----------------|----------------------------------------------------------------------------------------------------|-----|--|--|
|                 | 🛑 Актив Компонент                                                                                                    |     |  |  |
|                 | Горелка PSC-АВР25                                                                                                    |     |  |  |
|                 | Доступные сети:                                                                                                    |     |  |  |
|                 | Выберите сеть для подключения<br>Создать точку доступа<br>Galaxy A018634<br>s.inet<br>UGMK-Telecom_70                               |     |  |  |
|                 | Выбрать                                                                                                    |     |  |  |
|                 | МАС-адрес устройства: C4:4F:33:3E:E5:79                                                                                             |     |  |  |
|                 | После подключения к домашней сети уточните IP-адрес устройства в<br>настройках роутера (Список клиентов DHCP, устройство PSC-ABP25) |     |  |  |

<u>Назад</u>

Запомнить МАС-адрес устройства, выбрать в списке свою домашнюю сеть, ввести пароль от домашней сети

После этого необходимо перезагрузить вручную модуль **PSC-Wifi01**, для этого необходимо нажать кнопку Reset.

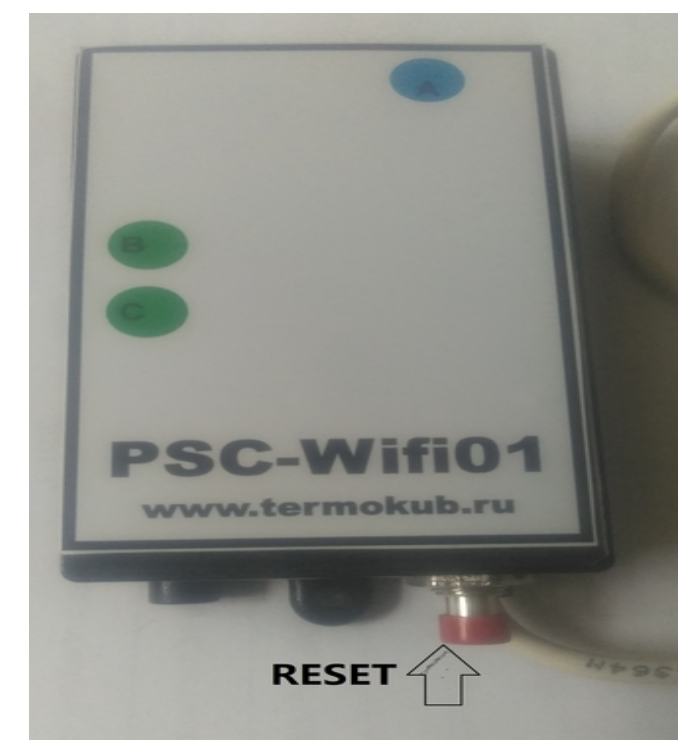

# 5 Подключение к домашней сети

Подключение к домашней сети позволяет получить доступ к управлению модулем PSC-Wifi01 из любого места где доступна домашняя сеть, а при желании и из внешней сети Интернет. Www.termokub.ru

После успешного подключения PSC-Wifi01 к домашней сети, необходимо:

- 1. В настройках роутера (обычно 192.168.0.1), выбрать список клиентов DHCP
- 2. Определить IP-адрес PSC-Wifi01 по MAC-адресу

| 0 | TL-WR740N X +                                                 |    |                               |                   |                      |                      |
|---|---------------------------------------------------------------|----|-------------------------------|-------------------|----------------------|----------------------|
|   | < > C #   VPN A 192.168.0.1                                   |    |                               |                   |                      |                      |
|   |                                                               |    |                               |                   |                      |                      |
| ŝ | <b>TP-LINK</b> °                                              |    |                               |                   |                      |                      |
| ~ |                                                               | _  |                               |                   |                      |                      |
| • | Состояние                                                     |    |                               |                   |                      |                      |
| 9 | Быстрая настройка                                             |    | Список клиентов DHCP          |                   |                      |                      |
| 0 | Функция QSS                                                   | _  |                               |                   |                      |                      |
|   | Сеть                                                          | ID | Имя клиента                   | МАС-адрес         | Назначенный ІР-адрес | Срок действия адреса |
| W | Беспроводной режим                                            | 1  | Unknown                       | EC-3D-FD-BA-BA-B1 | 192.168.0.103        | 01:57:29             |
| ര | - Настройки ПНСР                                              | 2  | Galaxy-S7                     | 8C-45-00-8D-05-7E | 192.168.0.101        | 01:58:59             |
|   | - Список клиентов DHCP                                        | 3  | Galaxy-S10-pol-zovatela-Irina | 8C-B8-4A-B4-E2-F3 | 192.168.0.102        | 01:13:40             |
| ~ | - Резервирование адресов                                      | 4  | Samsung                       | 64-1C-B0-03-05-C6 | 192.168.0.104        | 01:53:05             |
| 0 | Переадресация                                                 | 5  | Unknown                       | 60-35-73-D9-52-51 | 192.168.0.105        | 01:53:38             |
| D | Безопасность                                                  | 6  | ESP_059AE5                    | 5C-CF-7F-05-9A-E5 | 192.168.0.106        | 01:56:01             |
| V | Родительский контроль                                         | 7  | DESKTOP-6P29NJV               | C0-25-E9-24-E9-91 | 192.168.0.107        | 01:57:03             |
| ~ | Контроль доступа                                              | 8  | PSC-ABP25                     | C4-4F-33-3E-E5-79 | 192.168.0.108        | 01:59:12             |
| 0 | Расширенные настройки маршрутизации                           |    |                               |                   |                      |                      |
| 0 | Контроль пропускной способности<br>Привязка IP- и МАС-адресов | -  |                               | Обновить          |                      |                      |
|   | Динамический DNS                                              |    |                               |                   |                      |                      |
| ŝ | Системные инструменты                                         |    |                               |                   |                      |                      |

3. Далее в браузере каждый раз заходит по этому IP-адресу (в примере 192.168.0.108)

### 6 Выбор другой сети

Если нужно подключиться к сети, которой нет в списке на странице сетей, **PSC-Wifi01** необходимо перезагрузить вручную, потому что сканирование сетей выполняется один раз при включении питания. Для ручной перезагрузки необходимо нажать кнопку Res.

### 7 Потеря соединения

При потере соединения **PSC-Wifi01** будет пытаться восстановить соединение бесконечно до успешной попытки. Прекратить попытки можно только ручной перезагрузкой.

### 8 Сеть интернет

Для доступа к **PSC-Wifi01** из внешней сети Интернет необходимо будет на вашем домашнем роутере настроить доступ внешних устройств к **PSC-Wifi01**.

### 9 Управление горелкой

Модуль **PSC-Wifi01** позволяет дистанционно включать и выключать горелку, включать малое/большое горение, задать дельту малого горения, устанавливать необходимую температуру. Интерфейс интуитивно понятный и доступен из любого браузера. На странице модуля управления отображается информация о текущем состоянии горелки. Настройки всех параметров горелки возможны только на пульте управления PSC-ABP25.

### 10 Условия хранения и эксплуатации

Прибор можно перевозить любым видом транспорта. При необходимости можно демонтировать и перевозить на другое место эксплуатации или хранения. После перевозки при температурах ниже 0°С, для избежания поломок, прибор необходимо выдержать в транспортной упаковке при комнатной температуре не менее 12-ти часов.

### 11 Утилизация

Прибор, пришедший в негодность из-за неправильной эксплуатации, из-за аварий или в связи с выработкой своего ресурса, подлежит утилизации. Прибор не содержит материалов и комплектующих, представляющих опасность для окружающих, и подлежит утилизации в общем порядке.

### 12 Гарантийные обязательства

Гарантия на модуль **PSC-Wifi01** один год с момента продажи, но не более двух лет с даты выпуска.при соблюдении условий хранения и эксплуатации.

Изделие соответствует требованиям безопасности, установленным действующими нормативно-техническими документами. Гарантийный срок службы 12 месяцев со дня продажи через торговую сеть.

**ВНИМАНИЕ!** При отсутствии в настоящем руководстве даты продажи и штампа торговой организации гарантийный срок исчисляется с даты выпуска изделия и составляет 24 месяца.

#### Www.termokub.ru

Срок службы прибора — не менее 5 лет. Прибор необходимо транспортировать в заводской упаковке. При несоблюдении этого условия претензии по механическим повреждениям, полученным в результате транспортировки, не принимаются.

Все неисправности, возникшие в течение гарантийного срока по вине заводаизготовителя, устраняются бесплатно.

**ВНИМАНИЕ!** Претензии к работе изделия не принимаются, бесплатный ремонт и замена не производятся в следующих случаях:

- неисправность изделия возникла в результате небрежного обращения;
- несоблюдение потребителем правил монтажа, эксплуатации и обслуживания;
- небрежное хранение и транспортировка изделия, как потребителем, так и любой другой сторонней организацией;
- изделие использовалось не по назначению;
- ремонт изделия производился потребителем или другими лицом, не имеющим соответствующей лицензии от производителя;
- истечение гарантийного срока.

**ВНИМАНИЕ!** Производитель оставляет за собой право вносить изменения в конструкцию прибора, не ухудшающие потребительские свойства изделия.

### 13 Производитель

Производитель ООО Актив-Компонент: 620039 г.Екатеринбург ул.Донбасская 24-4.

e-mail: psc@olympus.ru, www.termokub.ru тел.+7-902-4445990